# Проверка принадлежности кода маркировки юрлицу по ИНН в «Складе 15» и «Магазине 15»

Последние изменения: 2024-03-26

Начиная с версии 1.3.4.х в «Склада 15» и 1.5.1.х «Магазина 15» появляется возможность проверки ИНН организации, которой принадлежит товар, по его коду маркировки.

Проверить ИНН можно в операциях «Приход на склад» («Поступление»), «Подбор заказа», «Инвентаризация», «Перемещение» и «Списание». Далее функционал рассмотрен на примере «Склада 15», но для «Магазина 15» все процессы аналогичны.

Проверка ИНН по КМ требуется в том случае, если на вашем складе хранится маркированный товар от разных юридических лиц, а вам необходимо оформить движение КМ между поставщиком (сторонняя организация) и получателем (вы). В таком случае нужно собрать в документ коды маркировки, оформленные только на одно юридическое лицо.

Проверка ИНН по КМ позволяет избежать ситуаций, когда поставщик отправляет вам маркированный товар, юридически ему не принадлежащий, вследствие чего становится невозможным оформить движение КМ между организациями.

В «Складе 15» проверка ИНН по КМ возможна в 3-х режимах:

- для отдельно взятого кода маркировки;
- массовая проверка всех КМ в документе;
   проверка КМ на ввод в оборот;
- проверка в процессе набора товара в документ.

Проверка ИНН происходит только по выгруженному из 1С заданию. В шапке выгруженного документа должен быть указан ИНН организации (своей или поставщика).

Проверка ИНН возможна только при работе с «1С: Предприятием» в режиме онлайн! Также должен быть настроен обмен с между 1С и Честным ЗНАКом.

# Проверка ИНН по КМ

Позволяет сверить ИНН организации, указанной в документе (выгруженной в шапку документа), с зашитой в коде маркировки товара.

Для поштучной проверки ИНН по КМ необходимо:

1. В главном меню операции выбрать пункт «Проверка ИНН по КМ».

| С      | I F | /FR | FN | CF. | RIJ | <br>2/5 |
|--------|-----|-----|----|-----|-----|---------|
| $\sim$ |     |     |    | CL. | 110 | 41-     |

| <ul> <li>Подбор заказа</li> <li>Реализация товаров и услуг ОТ00-000001 от :</li> </ul> | ÷ | Проверка ИНН по КМ                                          |  |
|----------------------------------------------------------------------------------------|---|-------------------------------------------------------------|--|
| Скан: План/Факт                                                                        |   | Организация в документе<br>ООО "Мобайл Смартс"              |  |
| Проверка ИНН по КМ                                                                     |   | инн: 7720513329<br>ОТСКАНИРУЙТЕ КМ                          |  |
| Проверка всех ИНН в<br>документе                                                       |   | 1456-man                                                    |  |
| Скан: Расхождения                                                                      |   |                                                             |  |
| Проверка КМ                                                                            |   |                                                             |  |
| Склад Общий склад                                                                      |   |                                                             |  |
| Контрагент СК Трейд                                                                    |   |                                                             |  |
| Инфо                                                                                   |   |                                                             |  |
| Выйти                                                                                  |   | роверять ИНН при подборе<br>КМ в документ <mark>Выкл</mark> |  |
| Цаатрайии                                                                              |   |                                                             |  |

Кнопка «Проверять ИНН при подборе КМ в документ» позволяет проверять ИНН в процессе сканирования КМ в окне со списком товаров.

- 2. Отсканируйте КМ нужного товара. Произойдет сравнение ИНН организации, указанной в верхней части экрана (ИНН должен быть выгружен в шапку документа) с ИНН, зашитым в отсканированный код маркировки.
- 3. Если отсканированный КМ не принадлежит указанной организации, на экране ТСД появится сообщение ИНН неверный и данные организации, которой на самом деле принадлежит КМ. Отсканированный товар не нужно вносить в открытый на ТСД документ.

| ÷                                                                                    | Проверка ИНН по КМ                                                            |  |  |  |  |
|--------------------------------------------------------------------------------------|-------------------------------------------------------------------------------|--|--|--|--|
|                                                                                      | ИНН неверный!<br>Марка принадлежит<br>ООО "Клеверенс Софт"<br>ИНН: 7720514281 |  |  |  |  |
| Организация в документе<br>ООО "Мобайл Смартс"<br>ИНН: 7720513329<br>ОТСКАНИРУЙТЕ КМ |                                                                               |  |  |  |  |
|                                                                                      | bernari terte atre san<br>345e man<br>37<br>6 tete a una                      |  |  |  |  |
|                                                                                      |                                                                               |  |  |  |  |
| Г                                                                                    | Іроверять ИНН при подборе<br>КМ в документ <mark>Выкл</mark>                  |  |  |  |  |

4. Если ИНН отсканированного КМ и ИНН, указанный в документе, совпали, появится сообщение «ИНН верный». Данный КМ можно вносить в открытый документ.

| ÷ | Проверка ИНН по КМ |  |  |  |
|---|--------------------|--|--|--|
|   | ИНН верный         |  |  |  |
|   | Марка принадлежит  |  |  |  |

000 "Клеверенс Софт" ИНН: 7720514281 Организация в документе ООО "Клеверенс Софт" ИНН: 7720514281 ОТСКАНИРУЙТЕ КМ

| instante de la companya de la companya de la companya de la companya de la companya de la companya de la compa |                                                                                                    |  |
|----------------------------------------------------------------------------------------------------|----------------------------------------------------------------------------------------------------|--|
| 3456.mm                                                                                                    | NAMES OF TAXABLE PARTY OF TAXABLE PARTY |  |
| 37                                                                                                    |                                                                                                    |  |
|                                                                                                    |                                                                                                    |  |

Проверять ИНН при подборе КМ в документ <mark>Выкл</mark>

# Проверка всех ИНН в документе

Массовая проверка всех ИНН возможна в случае, когда в документе уже есть отсканированные КМ.

Для проверки ИНН всех отсканированных КМ необходимо:

1. В главном меню операции выбрать пункт «Проверка всех ИНН в документе». На экране появятся общие результаты проверки. В этом же окне отображаются результаты проверки КМ на ввод в оборот.

| ÷                                | Подбор заказа<br>Реализация товаров и услуг ОТ00-000001 от | Подбор заказа<br>Реализация товаров и услуг ОТ00-000001 от 24.0      | Подбор заказа<br>Реализация товаров и услуг ОТ00-000001 от 24.0                                                                                                    |  |
|----------------------------------|------------------------------------------------------------|----------------------------------------------------------------------|----------------------------------------------------------------------------------------------------|--|
| Скан: План/Факт                  |                                                            | Проверка КМ документа в<br>ЧЗ                                        | Проверка КМ документа в                                                                                                    |  |
| Проверка ИНН по КМ               |                                                            | В документе найдено КМ для проверки:<br>12<br>Поорильных КМ: 12      | В документе найдено КМ для проверки:<br>1<br>Отсутствуют в ЧЗ: 1<br>Все КМ в документе: 12<br>ИНН верный: 11<br>Нет данных о КМ: 1<br>Статус проверенных КМ<br>Не определено: 1<br>Статус всех КМ в документе<br>В обороте: 11<br>Не определено: 1 |  |
| Проверка всех ИНН в<br>документе |                                                            | Все КМ в документе: 12<br>ИНН верный: 12                             |                                                                                                    |  |
| Скан: Расхождения                |                                                            | Статус проверенных КМ<br>В обороте: 12<br>Статус всех КМ в документе |                                                                                                    |  |
| Проверка КМ                      |                                                            | В обороте: 12                                                        |                                                                                                    |  |
| Склад Общий склад                |                                                            |                                                                      |                                                                                                    |  |
| Конт                             | грагент СК Трейд                                           |                                                                      |                                                                                                    |  |
| Инф                              | 0                                                          |                                                                      |                                                                                                    |  |
| Выйти                            |                                                            | ок                                                                   | ОК                                                                                                    |  |
| Haar                             | mour                                                       |                                                                      |                                                                                                    |  |

2. Если вы хотите просмотреть подробные результаты проверки и узнать, ИНН какого именно товара был неверным, откройте главный список товаров документа. Разверните подробный список отсканированных КМ для нужной товарной позиции, и в нем будет указано, который из проверенных ИНН верен, а какой — нет.

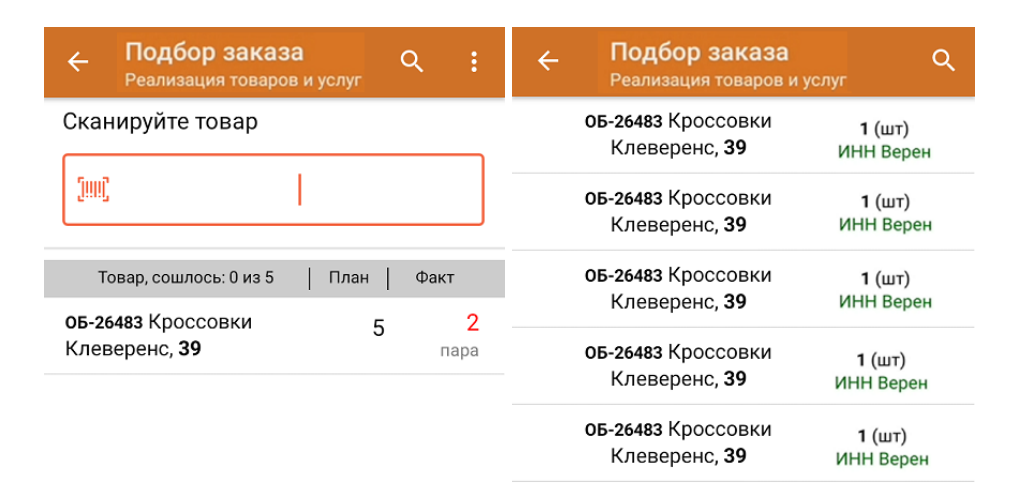

### Проверка КМ на ввод в оборот

Во время массовой проверки ИНН также проверяется, введены ли все коды маркировки из документа в оборот. Если в пунктах «Статус проверенных КМ» и «Статус КМ в документе» все отмечено зеленым — значит все проверенные коды находятся в обороте. Марки, отсутствующие в Честном ЗНАКе, будут помечены как «не определено».

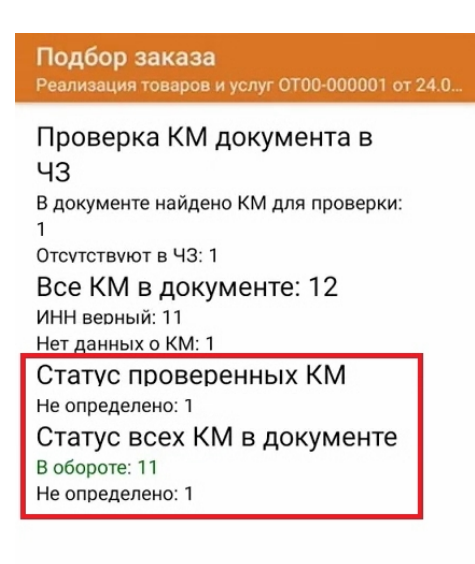

ЭΚ

## Проверка ИНН при сканировании КМ в документ

Если в окне «Проверка ИНН по КМ» включена функция «Проверять ИНН при подборе КМ в документ», то при сканировании КМ в окне со списком товаров будет сразу же проверяться корректность ИНН.

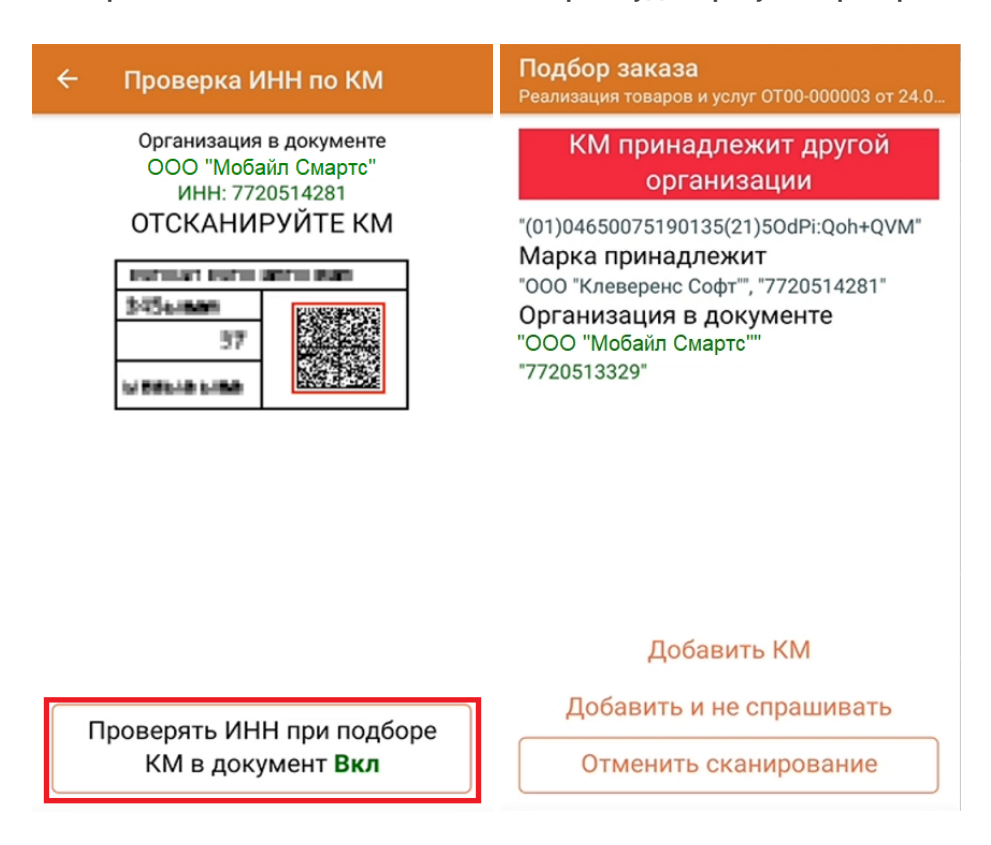

Если ИНН отсканированного КМ принадлежит другой организации, можно отменить его сканирование (добавление в документ), или проигнорировать это сообщение и добавить товар в документ.

Если ИНН верен, товар просто запишется в документ без дополнительных уведомлений.

#### Не нашли что искали?

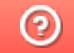

Задать вопрос в техническую поддержку